## KİŞİSEL BİLGİLERİN DOĞRULUNUN SAĞLANMASI VE ONAYLANMASI İLE İLGİLİ PERSONEL/İLÇE VE İL İŞLEMLERİ

## PERSONEL İŞLEMLERİ

1. İnternet tarayıcınız ile https://mebbis.meb.gov.tr/default.aspx adresine TC Kimlik Numaranız ve kişisel şifreniz ile giriş yapınız. (Kırmızı Ok İşaretleriyle gösterilmiştir)

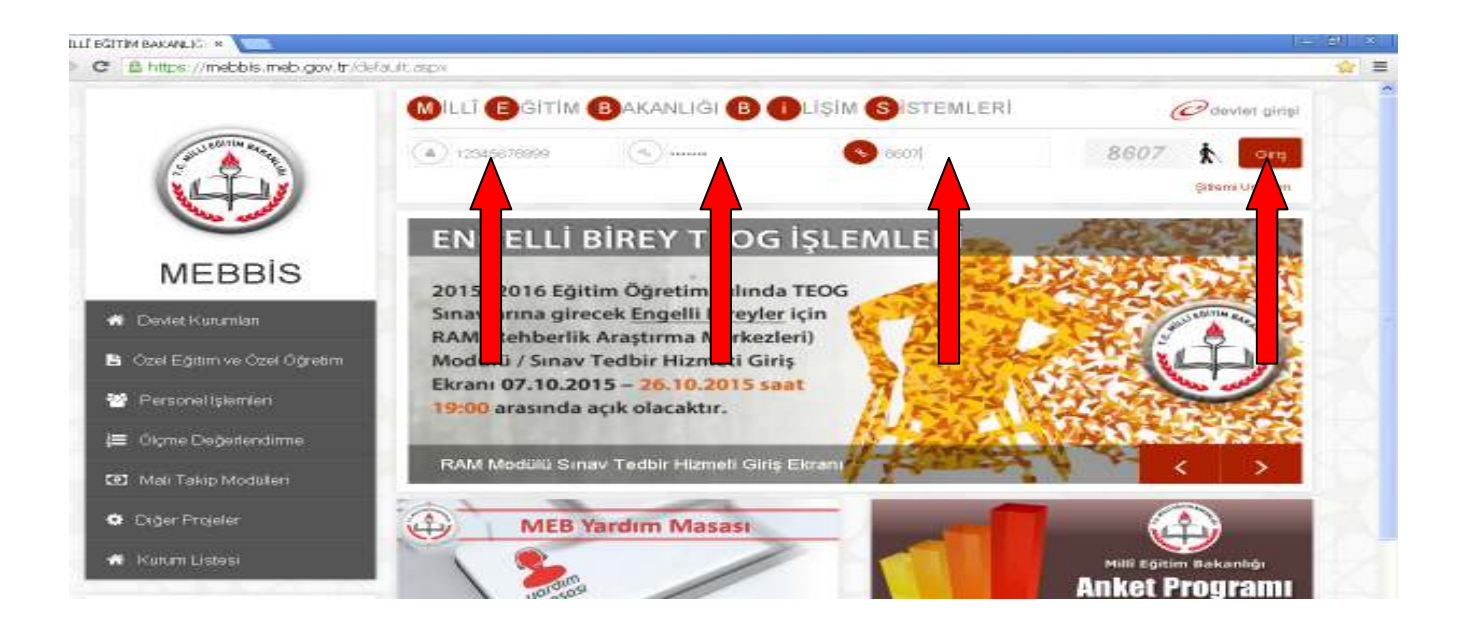

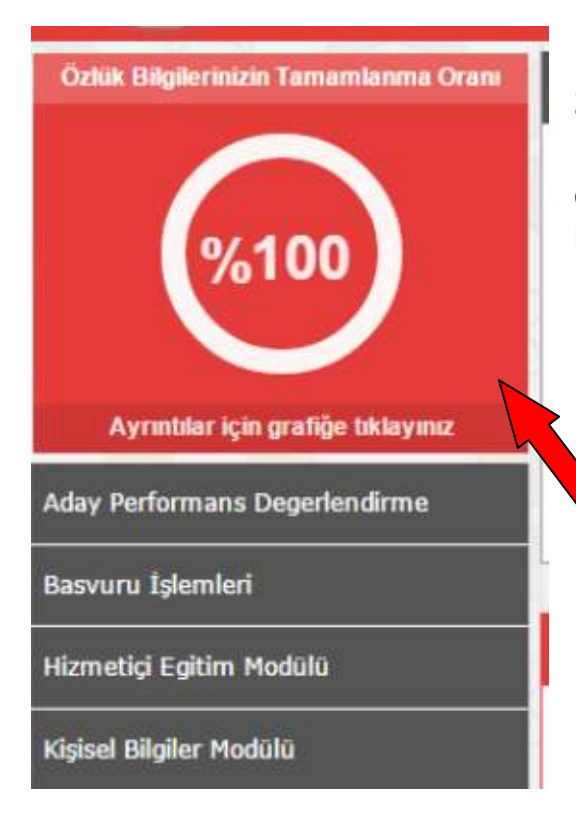

2. Özlük Bilgileri tamamlanma oranını kontrol ediniz. Eksiklik var ise Ayrıntılar için grafiğe tıklayınız ve eksik olan bilgilerinizi kurumunuzdan yada İl/İlçe özlük biriminden düzelttiriniz.

| Ozluk Bilghtrinzin Tansamlarınsı Oranı                                                                                                    | A Mebbis Duyuruları                                                                                                    |                                                                                                    |                                                                    |                                                                            |                                                                                                    |
|----------------------------------------------------------------------------------------------------|----------------------------------------------------------------------------------------------------|----------------------------------------------------------------------------------------------------|--------------------------------------------------------------------|----------------------------------------------------------------------------|----------------------------------------------------------------------------------------------------|
| %100                                                                                                    | e-Personel Modulü: SGK HTTAP'a bilgi aktarımı i<br>olanların, yeni eklenen seçeneklere uygun olara<br>gerekmektedir. Güncelleme tamamlandıktarı so<br>Girişten Sonra" seçeneği kaldınlacaktır. Bu ner<br>personellerle ilgili rapor eklenmiştir.                                                                                                    | kapsaminda İlinizi<br>ik "Engel Durumu<br>nra Engelilik Duru<br>denle "Rapor Al"                                                       | ie görev<br>I" bilgile<br>mu <b>"Gö</b><br>da Enge                 | yapan p<br>rinin gûn<br><b>rev Once</b><br>Ili Bilgilei                    | ersone<br>celleni<br>ssi" ve<br>ri bulu                                                                                                    |
| Approximation spin grantige tablesence                                                                                                    | Özel Öğretim Kurumlarına alt hizmetiçi başvuru<br>başvuru yapan adayların mağdur olmamaları içi<br>Başvuru Onay İşlemleri (IL) ekranından onay                                                                                                    | ilarda <b>"Il Onayı"</b> c<br>n belirtilen tarihle<br>/ red vermeleri ge                                                               | levreve a<br>rde Hlizn<br>rekmekt                                  | alınmıştır<br>netiçi Ön<br>edir.                                           | ll Ye<br>ay İşk                                                                                                    |
| day Performans Degenlendeme                                                                                                    | 06/05/2010 ve 17/04/2015 Öğretmen Atama ve                                                                                                    | Yer Değiştirme Y                                                                                                    | önetmel<br>hteki et                                                | iklerinde<br>atilleri iti                                                  | verala                                                                                                    |
| aavuru Iglamlari                                                                                                    | alınır." Məddesi gereğince Hizmet Puani Hesapl<br>değişikliklerinde artan günlerin sonraki kayda                                                                                                    | ama Programinda<br>aktarımı kaldırılı                                                                                                  | güncelle<br>Nistir.                                                | eme yapı                                                                   | larak h                                                                                                    |
| Oenetçi Madula                                                                                                    |                                                                                                    |                                                                                                    |                                                                    |                                                                            |                                                                                                    |
| ametio Egitim Modùlu                                                                                                    | Son Ziyaret Tarihleri ve IP Adresleri                                                                                                    | @ Takvi                                                                                                    | m                                                                  | ě                                                                          | 1.61                                                                                                    |
|                                                                                                    |                                                                                                    | 100000000                                                                                                    |                                                                    |                                                                            |                                                                                                    |
| pisel Bilgiler, Madula                                                                                                    |                                                                                                    | Ocak 2016                                                                                                    |                                                                    |                                                                            |                                                                                                    |
| sidel Bilgiler Modulo                                                                                                    | ☑ 13/01/2016 13:35:17 - 10.121.1.224                                                                                                    | PZT                                                                                                    | SAL                                                                | CAR                                                                        | PER                                                                                                    |
| risel Bilgiler Modulo<br>rformans Vonstim Sistemi                                                                                                    | <ul> <li>■ 13/01/2016 13:35:17 - 10.121.1.224</li> <li>■ 13/01/2016 12:41:06 - 10.121.1.224</li> </ul>                                                                                                    | PZT<br>20                                                                                                    | SAL                                                                | CAR                                                                        | PER                                                                                                    |
| soel Bilgiler Modulo<br>informaris Yonatim Sistemi<br>sav Işlemleri Modulu                                                                                         | <ul> <li>➡ 13/01/2016 13:35:17 - 10.121.1.224</li> <li>➡ 13/01/2016 12:41:06 - 10.121.1.224</li> <li>➡ 13/01/2016 11:08:28 - 10.121.1.12</li> </ul>                                                                                                    | PZT<br>20                                                                                                    | SAL<br>20<br>5                                                     | CAR<br>30                                                                  | PER                                                                                                    |
| jisel Bilgiler Moduko<br>informianis Yonetim Sistemi<br>iav tylemleri Modulu<br>A Moduko                                                                           | <ul> <li>13/01/2016 13:35:17 - 10.121.1.224</li> <li>13/01/2016 12:41:06 - 10.121.1.224</li> <li>13/01/2016 11:08:28 - 10.121.1.224</li> <li>13/01/2016 11:02:23 - 10.121.1.224</li> </ul>                                                                                                    | PZT<br>20                                                                                                    | SAL<br>20<br>5                                                     | CAR<br>30                                                                  | PER                                                                                                    |
| pisel Bilgiler Moduko<br>Informianis Yonatim Sistemi<br>nav Işlemleri Modulu<br>14 Moduko                                                                          | <ul> <li>13/01/2016 13:35:17 - 10.121.1.224</li> <li>13/01/2016 12:41:06 - 10.121.1.224</li> <li>13/01/2016 11:08:28 - 10.121.1.12</li> <li>13/01/2016 11:02:23 - 10.121.1.224</li> <li>3/01/2016 10:57:31 - 10.121.1.224</li> </ul>                                                                                                    | Ocak 2016<br>PZT<br>20<br>4                                                                                                    | SAL<br>20<br>5                                                     | CAR<br>6<br>13                                                             | PER                                                                                                    |
| nsel Bilgiler Moduko<br>informiene vonetim Sistemi<br>isiv tşiemleri Modulu<br>ik Moduko<br>Şifne Dedişikilğı                                                      | <ul> <li>13/01/2016 13:35:17 - 10.121.1.224</li> <li>13/01/2016 12:41:06 - 10.121.1.224</li> <li>13/01/2016 11:08:28 - 10.121.1.12</li> <li>13/01/2016 11:02:23 - 10.121.1.224</li> <li>3/01/2016 10:57:31 - 10.121.1.224</li> <li>01/2016 10:25:34 - 10.121.1.224</li> </ul>                                                                                                    | Ccak 2016<br>PZT<br>26<br>4                                                                                                    | SAL<br>5<br>12                                                     | CAR<br>6<br>13                                                             | PER<br>14                                                                                                    |
| isel Bilgile: Moduko<br>rtormene Vonetim Sistemi<br>iev Işlemleri Modulu<br>A Moduko<br>Sifire Dedişêkîdi<br>Şifire Dedişêkîdi                                     | <ul> <li>13/01/2016 13:35:17 - 10.121.1.224</li> <li>13/01/2016 12:41:06 - 10.121.1.224</li> <li>13/01/2016 11:08:28 - 10.121.1.12</li> <li>13/01/2016 11:02:23 - 10.121.1.224</li> <li>3/01/2016 10:57:31 - 10.121.1.224</li> <li>10/1/2016 10:25:34 - 10.121.1.224</li> <li>10/1/2016 15:20:46 - 10.121.1.224</li> </ul>                                                                                                    | Ccak 2016<br>PZT<br>28<br>4<br>11<br>29<br>18                                                                                          | SAL<br>5<br>12<br>19                                               | CAR<br>00<br>6<br>13<br>20                                                 | PER<br>From<br>14<br>14<br>14<br>14<br>21                                                                                                    |
| poel Bilgiler Modulo<br>Informiana Vonetim Sistemi<br>nav Işlemleri Modulu<br>Modulu<br>Sifire Dedişikildi<br>Bilgi Düsekme                                        | <ul> <li>13/01/2016 13:35:17 - 10.121.1.224</li> <li>13/01/2016 12:41:06 - 10.121.1.224</li> <li>13/01/2016 11:08:28 - 10.121.1.224</li> <li>13/01/2016 11:02:23 - 10.121.1.224</li> <li>3/01/2016 10:57:31 - 10.121.1.224</li> <li>01/2016 10:25:34 - 10.121.1.224</li> <li>10/1/2016 15:20:46 - 10.121.1.224</li> <li>12/01/2016 13:04:28 - 10.121.1.224</li> </ul>                                                                                                    | Ccak 2016<br>PZT<br>20<br>4<br>11<br>20<br>4<br>20<br>18<br>25                                                                         | SAL<br>5<br>12<br>19<br>19<br>26                                   | CAR<br>90<br>13<br>20<br>27                                                | PER<br>Termina<br>14<br>14 Onto<br>21<br>14 Onto<br>26                                                                                                    |
| poel Bilgiler Modulo<br>erformane Vonetim Sistemi<br>nav tylemleri Modulu<br>un Modulu<br>Sifne Dedisikildi<br>Sifne Dedisikildi<br>Sifne Dedisikildi<br>Vati kanm | <ul> <li>13/01/2016 13:35:17 - 10.121.1.224</li> <li>13/01/2016 12:41:06 - 10.121.1.224</li> <li>13/01/2016 11:08:28 - 10.121.1.224</li> <li>13/01/2016 11:02:23 - 10.121.1.224</li> <li>3/01/2016 10:57:31 - 10.121.1.224</li> <li>01/2016 10:25:34 - 10.121.1.224</li> <li>11./2016 15:20:46 - 10.121.1.224</li> <li>12/01/2016 13:04:28 - 10.121.1.224</li> <li>12/01/2016 13:04:28 - 10.121.1.224</li> <li>12/01/2016 13:04:28 - 10.121.1.224</li> </ul>                                                                                        | Cook 2016<br>PZT<br>20<br>4<br>11<br>20<br>4<br>20<br>10<br>20<br>20<br>20<br>20<br>20<br>20<br>20<br>20<br>20<br>20<br>20<br>20<br>20 | SAL<br>20<br>12<br>onn Maiss<br>19<br>enn Maiss<br>26<br>enn Maiss | CAR<br>6<br>13<br>20<br>27<br>27                                           | PER.<br>7<br>14<br>14<br>14<br>14<br>21<br>18<br>200<br>28<br>18<br>200                                                                                                    |
| işisəl Bilgiler Madulo<br>erförmans Yonetim Sistemi<br>nav İşlemleri Modulu<br>DA Madulo<br>Sifte Dedişilildi<br>Bilgi Düzekme<br>Yatkılarım<br>Rapor Listesi      | <ul> <li>13/01/2016 13:35:17 - 10.121.1.224</li> <li>13/01/2016 12:41:06 - 10.121.1.224</li> <li>13/01/2016 11:08:28 - 10.121.1.224</li> <li>13/01/2016 11:02:23 - 10.121.1.224</li> <li>3/01/2016 10:57:31 - 10.121.1.224</li> <li>01/2016 10:25:34 - 10.121.1.224</li> <li>10/2016 15:20:46 - 10.121.1.224</li> <li>12/01/2016 13:04:28 - 10.121.1.224</li> <li>12/01/2016 13:04:28 - 10.121.1.224</li> <li>12/01/2016 13:04:28 - 10.121.1.224</li> <li>12/01/2016 13:04:28 - 10.121.1.224</li> <li>11/01/2016 14:55:04 - 10.121.1.224</li> </ul> | Ccak 2016<br>PZT<br>4<br>11<br>25<br>25<br>25<br>25                                                                                    | SAL<br>5<br>12<br>000 1250<br>19<br>10 26<br>500 1250              | CAR<br>30<br>6<br>13<br>et ve Ener<br>20<br>et ve Ener<br>27<br>et ve Ener | PER<br>Technological<br>PER<br>Technological<br>PER<br>Technolo |

## 3. Sol taraftaki menüden Kişisel Bilgiler Modülünü açınız.

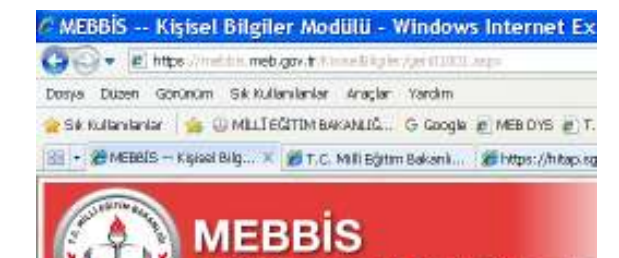

| Ganst Bigter                     | Personel Kimlik Bilgileri ( |  |
|----------------------------------|-----------------------------|--|
| Kurdik Bilgton                   |                             |  |
| Nutus Cuzdara Biglien            | Kimlik Bilgileri            |  |
| Gorey Kaydi                      |                             |  |
| Kadro Kaydi                      | T.C. Kimilk No              |  |
| MEB Görevlendirme Bilgilen       | Şe Anki Durumu              |  |
| Gärevlendime                     | İstihdam Tipi               |  |
| Hizmet Birlestime                |                             |  |
| Öğrenim Bilgileri                | Adi<br>Sound                |  |
| Mal Bikdirimi Bilgileri          | Cinsiveti                   |  |
| Sendika Bilgileri                | Lisans Mezuniyeti           |  |
| Odol Kaydı                       | Son<br>Dun mu/Bóbirou       |  |
| Bakmakta Yukumlu Ofdugu Kişiler  | Ka Basamağı                 |  |
| Adaylık Eğilimi                  | Baka tama Alam              |  |
| e-Akademi Bilgileri              | Emekā SN No                 |  |
| Hizmet Puari Hesaplama(Müfettiş) | Kurum Sicil No              |  |
| Homatiçi Eğitim Bilgilari        | Memuriyet Sinh              |  |
| Personel Kullanco Siloleo        | Bolomo                      |  |

## 4. Açılan Kişisel Bilgiler menüsünden Öğrenim Bilgileri linkine tıklatınız.

5. Açılan Sayfada bulunan Öğrenim bilgilerinizin içeriğini görebilmeniz için zarfı tıklayarak Mezuniyet Tarihi, Öğrenim Durumu, Mezun olunan Üniversite, Fakülte, Bölüm, Anabilim Dalı, Mezuniyet Belgesinin (Diploma veya Çıkış) tarihi, Sayısı ve öğrenim süresinin doğruluğunu kontrol ediniz. "Rehberlik ve Denetim Başkanlığı'nın 08/01/2016 tarih ve 270748 sayılı yazısı gereğince öğrenim bilgilerimi kontrol ettim." Seçeneğini seçiniz ve kaydet butonuna tıklatınız. (İlgili personelin eksik veya yanlış olan bilgilerin düzeltilmesi için kontrol ettim seçeneği işaretlenerek ilgili özlük birimlerine başvuruda bulunması gerekmektedir.)

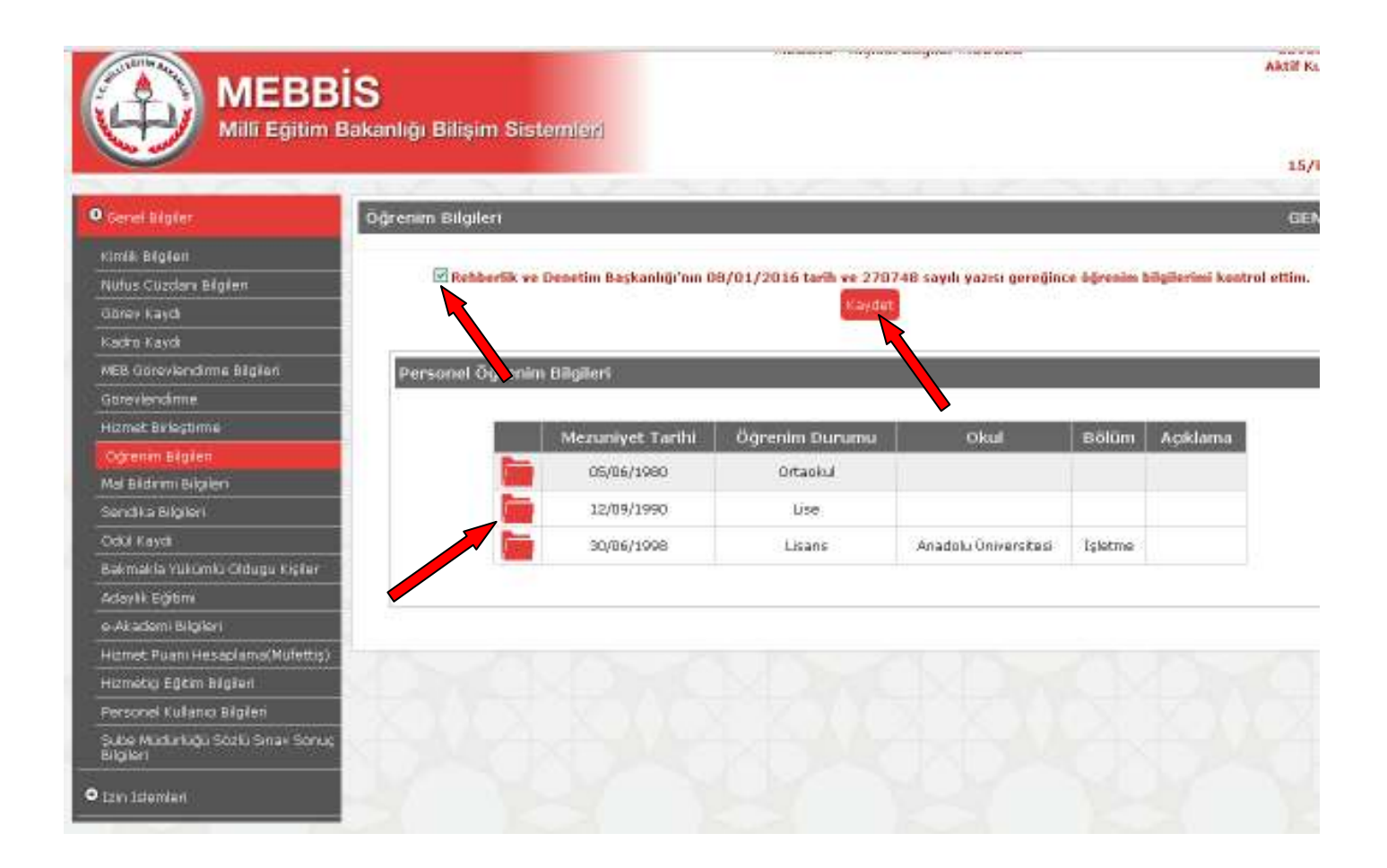